#### Welcome to DINOSAVER™

The DINOSAVER<sup>™</sup> Read Me file contains important information that is not included or that has been revised in the DINOSAVER<sup>™</sup> User's Manual or in the online Help.

### System Requirements

The system requirements for DINOSAVER™ have been revised :

Windows 3.1 80386SX (or higher) 4 MB RAM 5.5 MB of disk space on your hard drive VGA, SVGA Recommended (Will run with 16 colors but 256 is highly recommended)

#### **Installation Problems:**

The only known installation problem occurs when running Windows in Standard mode on a PC with 2MB of RAM. In order to install DINOSAVER<sup>™</sup> you must start Windows in Enhanced mode by typing "**Win /3**".

### Other Screen Savers:

Remember that only one screen saver at a time should be activated. Be sure to disable/turn off any other screen savers you may have before running DINOSAVER.

# **Technical Support**

Please assemble the following information before contacting our technical support staff:

Your serial number Your problem description Your hardware configuration A copy of your "autoexec.bat" file A copy of your "config.sys" file A copy of your "win.ini" file

# **Main Control Panel**

"Run All"

The "Run All" check box has been renamed to "Run Multiple Modules". The functionality of the check box remains the same. If you want to randomly run multiple modules, then you must click on the "Run Multiple Modules" check box. While "Run Multiple Modules" is checked, you may deselect a module by double clicking on its name. This will remove the mark by the module name indicating that it is no longer selected.

### "Run Time"

Clicking on the "Run Multiple Modules" check box will cause the "Run Time" prompt to be displayed. As you select the modules you want to run by double clicking, enter its corresponding "Run Time" value (ie. the number of minutes you want that particular module to run when it is randomly sequenced). Initially, the "Run Time" is set to 2 minutes. Once the module has been selected, an asterisk will be placed by the module name to indicate that it has been chosen.

Remember: To specify the setup parameters of the selected module, click on the "Setup" key.

# "Clear All"

Clicking on the "Run Multiple Modules" check box will also cause the "Clear All" button to be displayed. This button is used to deselect the chosen modules. The asterisk by each module will be removed indicating that the module is no longer selected.

# Security Log

DINOSAVER maintains a security log that documents when the screen saver becomes active. The name of the file containing the log is "DINOSAVE.LOG". Each time the screen saver becomes active, the new date and time is appended to the existing file, thereby maintaining a history of DINOSAVER's use.

# Adding DINOSAVER™ Modules to the Windows Screen Saver

Since DINOSAVER<sup>™</sup> is compatible with the Windows screen saver, its modules can be easily incorporated by following the directions below:

From the Windows directory (C:\WINDOWS), issue the command: COPY C:\DINOSAVE\\*.FSS \*.SCR

Run the Windows screen saver. The modules you have added will be accessible through the Windows screen saver.

#### Installing the Microsoft speaker driver

If your PC does not have SOUNDBLASTER or the Microsoft speaker driver installed, included is a self-extracting files containing the PC speaker driver from Microsoft. Below are instructions to install it:

1. Create a directory for holding the speaker driver. e.g.

MKDIR \SPEAKER

- 2. Copy SPEAK.EXE from \DINOSAVE into \SPEAKER
- 3. Change into the directory CD \SPEAKER
- 4. Execute SPEAK.EXE from a DOS prompt, File Manager, or Program Manager.
- 5. From Windows, select Control Panel from the Main window.
- 6. Double-click the Drivers Icon.
- 7. Add a new driver.
- 8. Highlight Unlisted or Updated Driver [first line].
- 9. Type directory \SPEAKER and click OK.
- 10. Highlight Sound Driver for PC Speaker.
- 11. Press Test and wait for tone. Increase maximum time if desired. Press OK.
- 12. Restart windows for sound to take effect.